### Einleitung

- Dieses Dokument beschreibt das Verfahren und die zu ergreifenden Vorsichtsmaßnahmen beim Firmware-Update für den CD/USB-Receiver.
- Durch einen Fehler beim Firmware-Update wird der CD/USB-Receiver möglicherweise unbrauchbar. Lesen Sie deshalb das folgende Verfahren und die zu ergreifenden Vorsichtsmaßnahmen vor dem Firmware-Update sorgfältig durch.
- Informationen zu den grundlegenden Funktionen des CD/USB-Receivers finden Sie in der entsprechenden Bedienungsanleitung für Ihr Modell.

### Zielmodell und Firmware-Version

Der Updater kann für die Firmware-Versionen der unten aufgeführten Modelle verwendet werden.

| Zielmodelle                                                                                                    | Versionen der Ziel-Firm-<br>ware<br>→ Aktualisierte Versionen | Name der Updater-<br>Datei (Größe) |
|----------------------------------------------------------------------------------------------------|---------------------------------------------------------------|------------------------------------|
| KDC-100UA, KDC-100UB,<br>KDC-100UBS, KDC-100UG,<br>KDC-100UR, KDC-100UW,<br>KDC-1010U, KDC-10UR,<br>KDC-115U, KDC-125U,<br>KDC-150RY, KDC-151UBM,<br>KDC-161URM, KDC-165U,<br>KDC-181UWM,<br>KDC-200UB, KDC-MP165U,<br>KDC-MP2065U | Ver 1.13 oder früher<br>→ 1.14                                | te1548k.krm<br>(1,9 MB)            |
| KDC-265U, KDC-200UV                                                                                                    | Ver 1.13 oder früher<br>→ 1.14                                | te1506k.krm<br>(1,9 MB)            |

⊜

Lesen Sie hinsichtlich weiterer Informationen zum Feststellen der Firmware-Version den Abschnitt "Überprüfung der Firmware-Version".

### Arbeitsablauf

- Schritt 1 Laden Sie die Firmware-Dateien herunter und kopieren Sie diese auf den USB-Speicher.
- Schritt 2 Aktualisieren Sie die Firmware. (Dauer ca. 5 Minuten.) Reset des CD/USB-Receivers durchführen.

Schritt 3 Überprüfen Sie, dass die Firmware aktualisiert wurde.

### Erstellung des Update-Mediums

Erstellen Sie das Update-Medium auf Ihrem PC.

- 1. Laden Sie den entsprechenden Updater für das Modell und die zu aktualisierende Firmware-Version herunter.
- 2. Updater in die oberste Verzeichnisebene des USB-Speichermediums kopieren.

#### Sie können den Updater auch auf ein Gerät kopieren, das Audiodateien enthält, und die Firmware von dort aus aktualisieren.

- Das Update kann nicht durchgeführt werden, wenn das Programm in einen Ordner kopiert wird.
- Wenn der Name der Updater-Datei geändert wurde, kann das Update nicht ausgeführt werden.

### Überprüfung der Firmware-Version

- 1. [SRC]-Taste drücken und "STANDBY" (Standby-Modus) wählen.
- 2. Drücken Sie den [VOL]-Knopf zum Aufrufen des Funktionsmodus. "FUNCTION" wird angezeigt.
- 3. Drehen Sie den [VOL]-Knopf, um "SYSTEM" anzuzeigen, und drücken Sie anschließend auf den [VOL]-Knopf.
- Drehen Sie den [VOL]-Knopf, um "F/W UPDATE" anzuzeigen, und drücken Sie anschließend auf den [VOL]-Knopf.
- Drehen Sie den [VOL]-Knopf, um "UPDATE SYSTEM" anzuzeigen, und drücken Sie anschließend auf den [VOL]-Knopf. Aktuelle Firmware-Version wird angezeigt.

### Vorgehensweise beim Firmware-Update

- 1. Speichermedium mit Updater an CD/USB-Receiver anschliessen.
- Wenn eine Audiodatei wiedergegeben oder "NO MUSIC" angezeigt wird, drücken Sie die [SRC]-Taste und wählen Sie die Option "STANDBY" (Standby-Modus).
- 3. Drücken Sie den [VOL]-Knopf zum Aufrufen des Funktionsmodus. "FUNCTION" wird angezeigt.
- Drehen Sie den [VOL]-Knopf, um "SYSTEM" anzuzeigen, und drücken Sie anschließend auf den [VOL]-Knopf.
- Drehen Sie den [VOL]-Knopf, um "F/W UPDATE" anzuzeigen, und drücken Sie anschließend auf den [VOL]-Knopf.
- Drehen Sie den [VOL]-Knopf, um "UPDATE SYSTEM" anzuzeigen, und drücken Sie anschließend auf den [VOL]-Knopf.
- 7. Drücken Sie den [VOL]-Knopf noch einmal.
- Drehen Sie den [VOL]-Knopf, um "YES" anzuzeigen, und drücken Sie anschließend auf den [VOL]-Knopf.
  "FILE CHECK" wird angezeigt.
  - Achtung: Möglicherweise bleibt der Bildschirm einige Sekunden lang leer. Trennen Sie niemals das USB-Speichermedium oder die Stromversorgung des Geräts während des Update-Prozesses.

Beim Starten des Updates wird "UPDATING" angezeigt. Die Aktualisierung ist normalerweise in **circa 5 Minuten** beendet, woraufhin "COMPLETED" angezeigt wird.

- 9. Der Receiver startet automatisch neu. Die Aktualisierung der Firmware wird wirksam.
- 10. Um sicherzustellen, dass die Firmware-Version aktualisiert wurde, lesen Sie den Abschnitt "Überprüfung der Firmware-Version".

# • Wenn "NO FILE"

## Wenn "NO FILE" angezeigt wird:

- Überprüfen Sie, ob sich der Updater auf der obersten Hierarchieebene befindet.
- Überprüfen Sie, ob der Name der Updater-Datei dem zu aktualisierenden Modell entspricht.
- Wenn "WAIT" (Warten) länger als 5 Minuten angezeigt wird, ist die Firmware-Aktualisierung möglicherweise fehlgeschlagen. Überprüfen Sie in diesem Fall folgende Punkte
  - Ziehen Sie den USB-Speicher heraus und stecken Sie ihn wieder ein.
  - Überprüfen Sie, ob Ihr USB-Speicher eine Sicherheitsfunktion hat. Falls ja, verwenden Sie einen ohne Sicherheitsfunktion.
  - Es kann ein Problem mit Ihrem USB-Speicher vorliegen. Führen Sie die Aktualisierung mit einem anderen USB-Speicher durch.
  - Die Firmware wurde nicht erfolgreich heruntergeladen und auf den USB-Speicher kopiert. Laden Sie sie erneut herunter und kopieren Sie sie.

### Vorsichtsmaßnahmen

- Stellen Sie sicher, dass das Fahrzeug vor dem Update an einem sicheren Ort geparkt wurde. Lassen Sie den Motor laufen, um ein Entleeren der Batterie zu vermeiden.
- Stellen Sie während der Aktualisierung nicht den Motor ab und schalten Sie den CD/USB-Receiver nicht aus. Anderenfalls kann das Update nicht ordnungsgemäß durchgeführt werden, und der CD/USB-Receiver wird möglicherweise unbrauchbar.